附件2:

## 2023年度执业药师继续教育公需科目(一)

## 学习操作流程

由自治区人力资源社会保障厅统一组织实施。公需科目必修课的培 训、考试、证书打印等工作由自治区人力资源和社会保障培训中心提供 技术支持、人工客服等服务。

人工咨询服务时间:工作日上午9:00—12:00,下午14:00—18: 00(国家及自治区规定的法定节假日、疫情防控期间除外)。

咨询电话: 966111

电子邮箱: gxpx365@126.com

公需科目(一)学习操作流程:

1. 网络学习、考试流程图

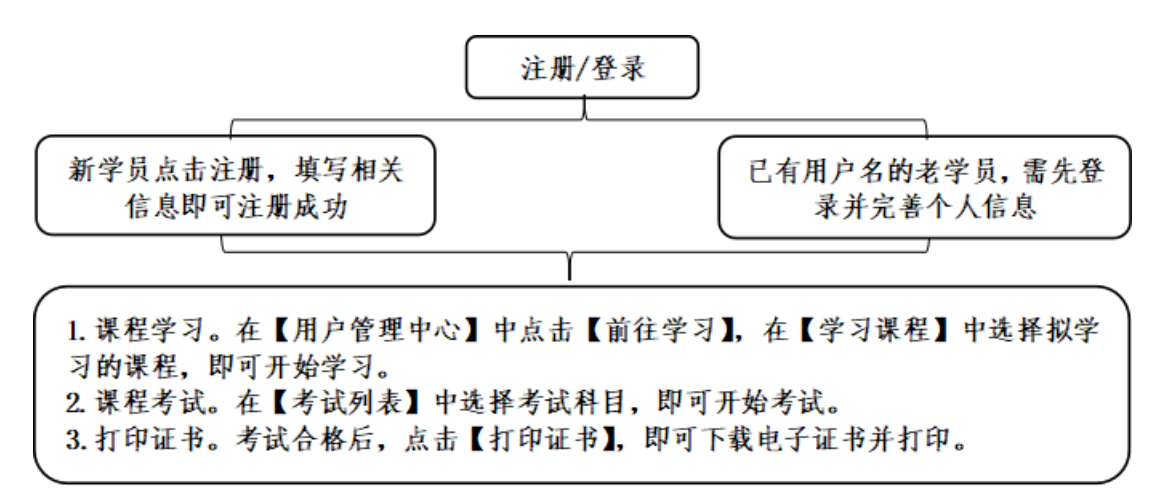

2. 网络学习、考试具体操作步骤

(1) 登录系统。打开广西专业技术人员继续教育信息管理系统(h ttp://ptce.gx12333.net/) 首页,在指定位置输入用户名及密码(用 户名格式:个人身份证号码;初始密码:000000),选择"登录",根 据提示完善除姓名、性别、证件号码外的个人信息(系统已启用邮箱重 置密码功能,为便于今后修改或重置密码,请尽快登录系统,在【我的 信息】中,完善邮箱信息)。

|   | 专业  | 技术人员   | 单位账号 | 单位管理员 |
|---|-----|--------|------|-------|
|   | -   | 身份证号码  |      |       |
|   | ô   | 密码     |      |       |
|   |     | 请输入验证码 |      | S3m5d |
|   |     |        | 登录   |       |
| 忘 | 记密研 | ∃?     |      | 注册    |

如为新参加培训考试的学员,则需先进行个人注册。打开广西专业 技术人员继续教育信息管理系统(http://ptce.gx12333.net/)首页, 点击登录窗口右下角的【注册】,选择【注册类型】-【专业技术人 员】,填写相关信息,即可注册成功。(注:注册时选择【所在单位】, 请选择本人所在的工作单位;如所在的工作单位未在系统注册的,可以 选择"**广西壮族自治区药品监督管理局培训咨询中心**为【所在单 位】"。)

| 账号信息       |              |  |
|------------|--------------|--|
| 证件类型 *:    | 身份证 ~        |  |
| 证件号码*:     | 请填写18位有效证件号码 |  |
| 个人信息       |              |  |
| 姓名*:       | 请输入真实姓名      |  |
| 手机号码 *:    | 请填写手机号码      |  |
| E-Mail * : | 请填写邮件地址      |  |
| 所在单位*:     | 请选择所在单位选择    |  |
| 职务*:       | 请输入职务        |  |
| 民族 *:      | 请选择          |  |
| 所属行业*:     | 请选择所属行业选择    |  |
| 职称系列*:     | -=请选择职称系列=-  |  |
| 专业技术资格*:   | -=请先选择职称系列=- |  |
| 级 别:       |              |  |
| 职称获得时间*:   | 请填写资格获得时间    |  |

| 选择单位信息                                                                                                   |                                         |                                                                                                    |                                               |                              | □ × □ |
|----------------------------------------------------------------------------------------------------|-----------------------------------------|----------------------------------------------------------------------------------------------------|-----------------------------------------------|------------------------------|-------|
| <ul> <li>▼ 金 广西壮族自治区</li> <li>▶ ○ <u>南宁市</u></li> <li>▶ ○ 柳州市</li> <li>▶ ○ 桂林市</li> </ul>                | 搜索说明<br>1、请在[<br>有您所查<br>2、如当前<br>3、如果府 | 单位名称   栏中轴入单位名称的关键字进行模糊查询,<br>55的单位,请输入单位完整名称重新搜索。<br>826有工作单位,请输入单位完整名称   栏中输入   线带位位<br>1查询的单位名称在系统中不存在,请联系单位负责人3 | 模糊查询时单位只显示前10条符合<br>,保存即可。<br>5在本系统注册单位或者直接点击 | \$条件的查询数据,如果设<br>【添加单位】进行添加。 |       |
| ▶ □ 梧州市                                                                                                  | 单位名称:                                   | 培训咨询 Q 查询                                                                                                    | ≪ 重照                                          |                              |       |
| ▶ □ 防城港市                                                                                                 |                                         | 单位名称                                                                                                    | 统一社会信用代码                                      | 单位属地                         |       |
| ▶ <b>二</b> 软州市<br>▶ <b>二</b> 贵港市                                                                         | 1 J                                     | 西壮族自治区药品监督管理局培训咨询中心                                                                                                 | 12450000498502154                             | IC 广西壮族自                     |       |
| <ul> <li>► 雪玉林市</li> <li>► 雪色市</li> <li>► 雪狸州市</li> <li>► 雪河池市</li> <li>► 雪濃市</li> <li>► 雪濃左市</li> </ul> |                                         |                                                                                                    |                                               |                              |       |
|                                                                                                    |                                         |                                                                                                    | 上—页 1 下-                                      | 页 每页 10 🗸 条                  | 鵷 定   |

(2) 课程学习。在【用户管理中心】中点击【前往学习】进入学 习页面,从【学习课程】中选择学习的课程,点击【进入学习】即可开 始学习,所有课程显示已完成才会出现考试选项。

| () 广西专业技      | 术人员继续教育 | [信息管理系统              |
|---------------|---------|----------------------|
| A<br>HPSTO    | •       |                      |
| Ⅲ 我的任息        |         |                      |
| 📑 ekestavi    | -       |                      |
| (1) 我的学问      | -       | 欢迎感,今天是2022年6月16日星期四 |
| @ 18766E B    | -       |                      |
| ④ 我的答问        | -       | 公理対日                 |
| <b>西</b> 前往举习 |         | 公斋件日                 |
| (6) 離相ぞ期      |         | 前往受力                 |
|               |         | 月111年子 23            |
|               |         |                      |

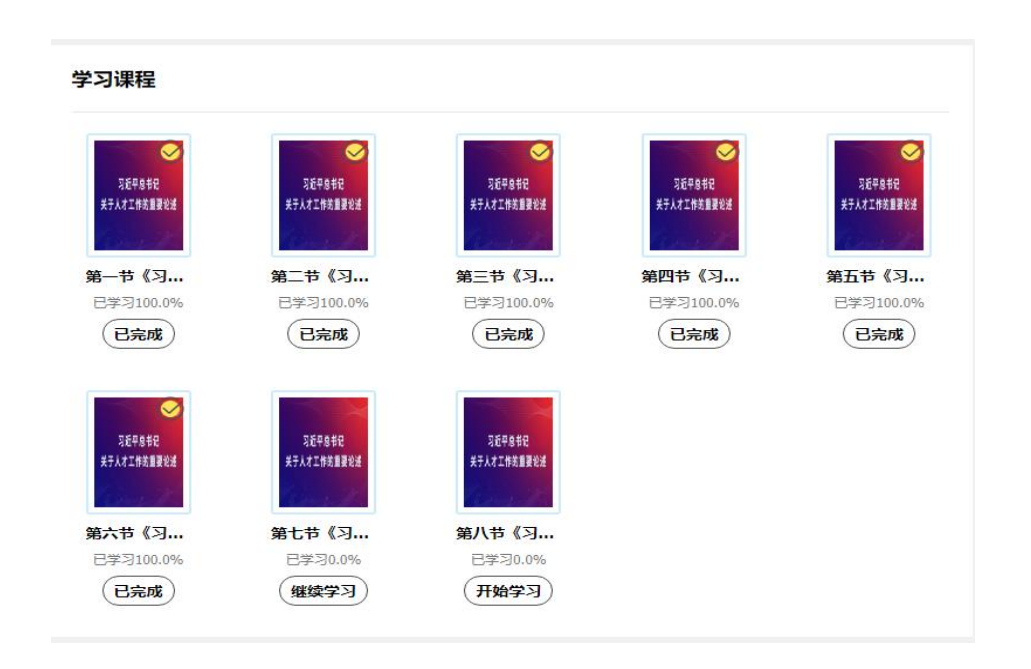

所需的相配套的学习辅助资料,学员可从【相关资料】中找到所需 科目的资料,点击下载按钮即可自行下载。

| 相关资料              |        |
|-------------------|--------|
| 习近平总书记关于人才工作的重要论述 | ● 点击下載 |

(3)网络考试。完成课程学习后才能进行该门课程考试(所有课程显示已完成才会出现考试选项),在【考试列表】中选择考试科目,即可开始考试。考试成绩60分以上(含60分)的,视为培训通过。

考试共设3次机会,3次机会均不合格者,可在培训期间通过电话 (966111)申请补学补考。

| 考试列表                |             |               |
|---------------------|-------------|---------------|
| □ 习近平总书记关于人才工作的重要论述 | 考试时间: 150分钟 | <b>》</b> 进入考试 |

| 考试名称       | 习近平总书记关于人才工作的重要论述 |
|------------|-------------------|
| 考试时长       | 150分钟             |
| 允许参加考试次数   | 3次                |
| 多次考试成绩计算规则 | 按最高分              |
| 通过分数       | 60.0分             |
| 考试须知       |                   |
| 参与状态       | 未参加               |
|            | 进入考试 关闭           |
|            |                   |

(4) 打印培训证书。通过培训的学员,在公需科目培训考试界面中,点击【打印证书】,即可下载电子证书并打印(今年的证书是习近 平总书记关于人才工作的重要论述)。

|                                                                                                    | 考试               | 闭表                                                                                                    | E                                                                                                    |                                                                                         |                                   |                                                |                    |  |
|----------------------------------------------------------------------------------------------------|------------------|----------------------------------------------------------------------------------------------------|----------------------------------------------------------------------------------------------------|-----------------------------------------------------------------------------------------|-----------------------------------|------------------------------------------------|--------------------|--|
|                                                                                                    |                  | ] ]                                                                                                    | <b>近平总书记关于人才工作的重要论述</b> 考试时间:                                                                                                    | :150分钟                                                                                  | 剩余次数: 2次                          | 最终成绩:79.(                                      | 分 <b>经</b><br>进入考试 |  |
|                                                                                                    |                  |                                                                                                    | 力印                                                                                                    | 证书                                                                                      | 9                                 |                                                |                    |  |
| M                                                                                                    | T.               |                                                                                                    | <b>`</b>                                                                                                    |                                                                                         |                                   |                                                |                    |  |
| く<br>用户管理中心                                                                                                    | •                | R +770                                                                                                    |                                                                                                    | -0 4                                                                                    |                                   |                                                |                    |  |
| 只<br>用户管理中心<br>■ 我的信息                                                                                                    |                  | ●打印                                                                                                    | ↓下载证书 分重新生成证书 △ 温馨提示考试合格后,证书将于                                                                                                    | -24小时内生成。                                                                               |                                   |                                                |                    |  |
| い<br>用や管理中心<br>まま数が信息<br>まま数が信息                                                                                           | •                | ●打印<br>□                                                                                                    | ↓下载证书 分重新生成证书 △ 温馨提示考试台格后,证书将于<br>科目名称                                                                                                    | -24小时内生成。<br>考试时间                                                                       | 分数                                | 考试结果                                           | 证书编号               |  |
| 用户管理中心<br>副・管理中心<br>副・管理中心<br>副・管理中心<br>副・管理中心<br>副・管理中心<br>の<br>の<br>の<br>の<br>の<br>の<br>の<br>の<br>の<br>の<br>の<br>の<br>の | •                | e 打印 1 ✓                                                                                                    | ↓ 下载证书 分重新生成证书 △ 温馨提示考试合格后,证书将于<br>科目名称<br>习近平总书记关于人才工作的重要论述                                                                                                    | -24小时内生成。<br>考试时间<br>2023-07-07                                                         | 分数<br>79                          | 考试結果<br>通过                                     | 证书编号               |  |
| 田戸皆理中心<br>語 我幼信息<br>諸 我幼培训<br>『 我幼培训<br>『 我幼学时<br>④ 我幼延书                                                                  | •                | <ul> <li>● 打印</li> <li>1</li> <li>2</li> </ul>                                                                                         | ◆ 下載证书 47重新生成证书 △ 温馨提示、考试台格后, 证书将子<br>科目名称           3近平总书记关于人才工作的重要论述           广西壮族自治区国民经济和社会发展第十四个五年规划和2035年远景目标纲要                                                         | -24小时内生成。<br>考试时间<br>2023-07-07<br>2022-06-16                                           | 分数<br>79<br>92                    | 考试結果<br>通过<br>通过                               | 证书编号               |  |
| 田戸皆理中心<br>語 我幼信息<br>ま 我幼培训<br>同 我幼学时<br>④ 我幼啓训<br>④ 我幼啓训                                                                  |                  | <ul> <li>● 打印</li> <li>1</li> <li>2</li> <li>3</li> </ul>                                                                              | ◆ 下載证书                                                                                                    | -24小时内生成。<br>考试时间<br>2023-07-07<br>2022-06-16<br>2021-09-03                             | 分数<br>79<br>92<br>90              | 考试結果<br>通过<br>通过<br>通过                         | 证书编号               |  |
|                                                                                                    | *<br>*<br>*<br>* | <ul> <li>⇒ 打印</li> <li>1</li> <li>2</li> <li>3</li> <li>4</li> </ul>                                                                   | ▲ 下載证书 47重新生成证书 ▲ 温馨提示考试合格后,证书将于<br>科目名称          3近平总书记关于人才工作的重要论述         プ近平总书记关于人才工作的重要论述         广西壮族自治区国民经济和社会发展第十四个五年规划和2005年远景目标纲要         广西党展新机遇         当代科学技术前沿知识 | 524小时内生成。<br>考试时间<br>2023-07-07<br>2022-06-16<br>2021-09-03<br>2020-09-10               | 分数<br>79<br>92<br>90<br>92        | 考试結果<br>通过<br>通过<br>通过<br>通过<br>通过             | 证书编号               |  |
| 用户管理中心<br>予始的信息<br>予始的培训<br>予始的学时<br>の 現めの許可<br>の 現めの許可<br>の 現めの許可<br>の 現めの許可<br>の 現めの許可<br>の 現か時間                        | *                | <ul> <li>● 打印</li> <li>□</li> <li>□</li> <li>2</li> <li>□</li> <li>3</li> <li>□</li> <li>4</li> <li>□</li> <li>5</li> <li>□</li> </ul> | ↓ 下载正书 小重新生成证书 △ 温馨提示、考试台格后, 证书将于<br>科目名称 习近平总书记关于人才工作的重要论述 广西壮族自治区国民经济和社会发展第十四个五年规划和2005年远景目标纲要 广西发展新机遇 当代科学技术前沿知识 ・一帯一路"倡议                                                  | -24小时内生成。<br>考试时间<br>2023-07-07<br>2022-06-16<br>2021-09-03<br>2020-09-10<br>2019-10-19 | 分数<br>79<br>92<br>90<br>92<br>100 | 考试結果<br>通过<br>通过<br>通过<br>通过<br>通过<br>通过<br>通过 | 证书编号               |  |

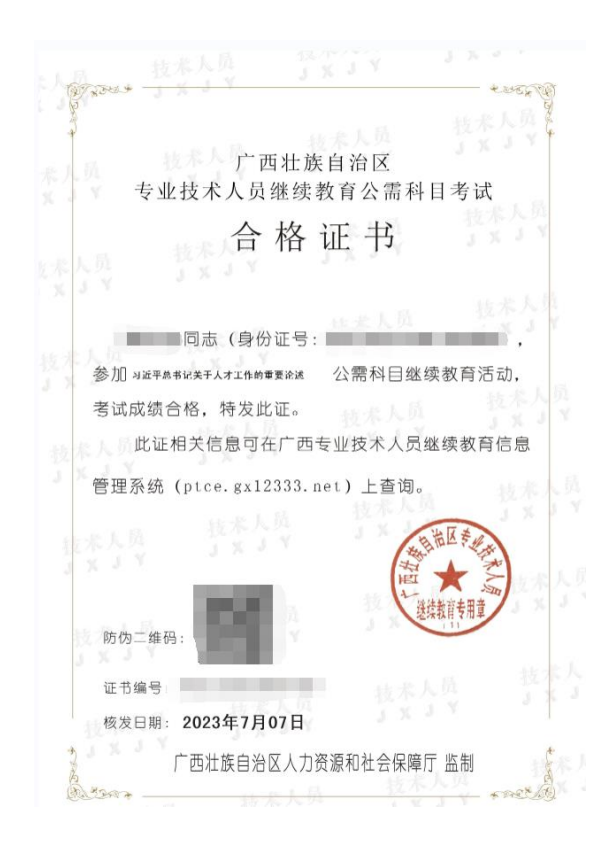